## Daily report on pending documents

This report contains information on the following documents:

- documents which the client sent to the repository, transferred to counterparty for confirmation, and the counterparty's response has not yet been received;
- documents that were sent by client's counterparties to the repository, transferred to the customer for confirmation, and the customer's response has not yet been received.

The format of such report is available on the repository formats website. In the Web-client statements are displayed in the form of a table (Fig. 1), where each row contains information for a single report.

| otal: 568        |                |         |         |     |                    |                                    |     |   |   |   |     |          |          |          |
|------------------|----------------|---------|---------|-----|--------------------|------------------------------------|-----|---|---|---|-----|----------|----------|----------|
| 5 • 🗲 🝸          | 😂 🗹 All 🚣.csv  |         | •       | •   |                    |                                    | ۲ ا | 2 | 3 | 4 | 5.  | 114      | >        |          |
| Date 1º          | Party 1        | Party 2 | Comment | UTI | Non standard terms | Correlation ID                     |     |   |   |   | Тур | е        |          |          |
| 2016-04-25 19:26 | ITGIobal test4 | NSD     |         |     |                    | [VRKITGLOBAL4]-[2016]-[R1077414]   |     |   |   |   | O : | 2016-04- | 25 19:2  | 6.18     |
| 2016-04-22 18:56 | ITGlobal test4 | NSD     |         |     |                    | [VRKITGLOBAL4]-[2016]-[R1077185]   |     |   |   |   | •   | incation | or perio | ing requ |
| 2016-04-21 18:46 | ITGlobal test4 | NSD     |         |     |                    | [VRKITGLOBAL4]-[2016]-[R1076677]   |     |   |   |   |     |          |          |          |
| 2016-04-20 20:05 | ITGlobal test4 | NSD     |         |     |                    | [VRKITGLOBAL4]-[2016]-[R1076333]   |     |   |   |   |     |          |          |          |
| 2016-04-19 21:15 | ITGlobal test4 | NSD     |         |     |                    | [VRKITGI OBAI 4]-[2016]-[R1076126] |     |   |   |   |     |          |          |          |

Fig. 1 – Daily reports form

O These tables are subject to information display settings, described in section General Settings.

Statements and Daily reports forms have the same sets of tools for working with reports, which are described in section Form elements.

## Form elements

The Daily reports form contains the following information about documents:

- Date the date of the statement/report;
- Party 1 name of the company, acting as the first party to the contract, transaction, master agreement;
- Party 2 name of the company, acting as the second party to the contract, transaction, master agreement;
- omment comment to the report;
- UTI UTI code (see Incoming/Outgoing UTI);
- Non standard terms trade concluded without MA;
- Correlation ID unique identification number of a notification chain.

(i) Name of the user's company, for which the current user is an RA or a party MA, is written in green.

Hovering the mouse pops up a toolbar. Description of the toolbar buttons is shown in Table 1.

## Table 1 – Toolbar buttons

| Button | Function                                                                                                    |
|--------|----------------------------------------------------------------------------------------------------|
| ₽      | Print statement                                                                                                    |
| A      | Save in PDF format                                                                                                    |
| 5      | Save in XML file                                                                                                    |
| •      | Add a comment. Clicking on the button will open a window where you need to enter the message and click the <b>Save</b> button. The comment di splayed in the <b>Comment</b> column. Comments are not available for viewing to the second party of the transaction |
|        | To edit or remove a comment re-click on the button. In the opened form change/delete a comment and click Save                                                                                                    |

| Mark as read   |
|----------------|
| Mark as unread |

There are two ways to view report or statement:

• click on the row in the table. This will open the additional information block, which contains the type and the identification number of the statement /report. The example of information block for the **Daily reports** form is presented in Fig. 2. If the system has not identified which program the

message was sent with (via personal user's system or the Web-client) the " element will be displayed. Clicking on the icon or putting a mouse cursor over displays the message ID number;

| Туре                                                                              |  |
|-----------------------------------------------------------------------------------|--|
| <ul> <li>2016-04-25 19:26.18</li> <li>Notification of pending requests</li> </ul> |  |

Fig. 2 – information on daily statements

After that click on the statement name, which is an active link. Then close the print settings dialog of your Web browser to view the report print form (Fig. 3).

| 🔒 Распечатать                                                                                               |                                                                                  |                                   |                                                                           |  |  |  |  |  |
|----------------------------------------------------------------------------------------------------|----------------------------------------------------------------------------------|-----------------------------------|---------------------------------------------------------------------------|--|--|--|--|--|
| Форма RM004/ Form RM004<br>ВЫПИСКА ПО ДОГОВОРАМ, ЗАРЕГИСТРИРОВАННЫМ В ИНТЕРЕСАХ КЛИЕНТА<br>STATEMENT REPORT |                                                                                  |                                   |                                                                           |  |  |  |  |  |
| Параметры документа / Requisite details of the document                                                     |                                                                                  |                                   |                                                                           |  |  |  |  |  |
| Отправитель/Sender:                                                                                         | ər: NDC00000000                                                                  |                                   |                                                                           |  |  |  |  |  |
|                                                                                                    | Репозитарный код / Repository code                                               |                                   | Краткое наименование / Shortened name                                     |  |  |  |  |  |
| Получатель/Receiver:                                                                                        | VRKITGLOBAL4                                                                     | VRKITGLOBAL4 Тестовый клиент ЛК 4 |                                                                           |  |  |  |  |  |
| Penosитарный код / Repository code                                                                          |                                                                                  |                                   | Краткое наименование / Shortened name                                     |  |  |  |  |  |
| Исходящий номер сообщ                                                                                       | ения / Outgoing reference number of the messa                                    | ge:                               | R313100                                                                   |  |  |  |  |  |
| Дата подачи сообщения                                                                                       | /Message submission date:                                                        |                                   | 2014-02-11                                                                |  |  |  |  |  |
| Номер связанного сообш                                                                                      | ения / Related message number:                                                   |                                   |                                                                           |  |  |  |  |  |
| Идентификатор послед                                                                                        | довательности сообщений / Correlation identi                                     | ifier:                            | [VRKITGLOBAL4]-[2014]-[R313100]                                           |  |  |  |  |  |
| Назначение / Ригрозе*:                                                                                      |                                                                                  |                                   | Выписка по событиям участника / Statement with party's reported<br>events |  |  |  |  |  |
| Параметры запроса / Statement request parameters                                                            |                                                                                  |                                   |                                                                           |  |  |  |  |  |
| Viacmhuk/Party                                                                                              |                                                                                  |                                   |                                                                           |  |  |  |  |  |
|                                                                                                    |                                                                                  |                                   |                                                                           |  |  |  |  |  |
| Percurapusik tog / Repository code Kparce Hauvenceawe / Shortened name                                      |                                                                                  |                                   |                                                                           |  |  |  |  |  |
| Тип выписки/Statement ty                                                                                    | pe                                                                               |                                   | ALLD                                                                      |  |  |  |  |  |
| Дата начала периода вь                                                                                      | писки/Statement period start date                                                | 2014-02-11                        |                                                                           |  |  |  |  |  |
| Дата окончания периода                                                                                      | а выписки/Statement period end date                                              | 2014-02-11                        |                                                                           |  |  |  |  |  |
| События / Еуе                                                                                               | nts                                                                              |                                   |                                                                           |  |  |  |  |  |
| События, связанны                                                                                           | е с генеральным соглашением / Ма                                                 | aster agreement related e         | vents                                                                     |  |  |  |  |  |
| События, связанные                                                                                          | с генеральным соглашеним / Master agr                                            | eement related events             |                                                                           |  |  |  |  |  |
| Репозитарный номер                                                                                          | генерального соглашения/Repository's identii                                     | MA0000004119                      |                                                                           |  |  |  |  |  |
| Состояние генеральн                                                                                         | юго соглашения/Master agreement status                                           |                                   | Actively                                                                  |  |  |  |  |  |
| Дата последнего рег                                                                                         | истрационного дейстеия/Last action date                                          |                                   | 2013-11-14                                                                |  |  |  |  |  |
| Дата совершения от                                                                                          | читываемого события/Event's actual date                                          |                                   | 2013-11-14                                                                |  |  |  |  |  |
| Регистрация Анкеты/F                                                                                        | Form initial registration                                                        |                                   |                                                                           |  |  |  |  |  |
| Идентификатор, п                                                                                            | присвоенный репозитарием/Trade identifier gi                                     | ven by repository                 | MA0000004119                                                              |  |  |  |  |  |
| Идентификатор, при                                                                                          | Идентификатор, присвоенный первой стороной/Trade identifier given by first party |                                   |                                                                           |  |  |  |  |  |

Fig. 3 – viewing a registry statement

lick the

button, then close the print settings dialog of your Web browser to view the report print form.

## Filter settings

The principle of filtering data in the table described in Filter settings. In the Report form the following filters are available:

- Date (from/to) the date of receiving report;
  Unread display all unread messages;
  Search by string search by the comment, correlation id and the transaction number;
  Parties the parties of the fill.